# **GNIDA Dashboard (Help Manual)**

# 1. Dashboard

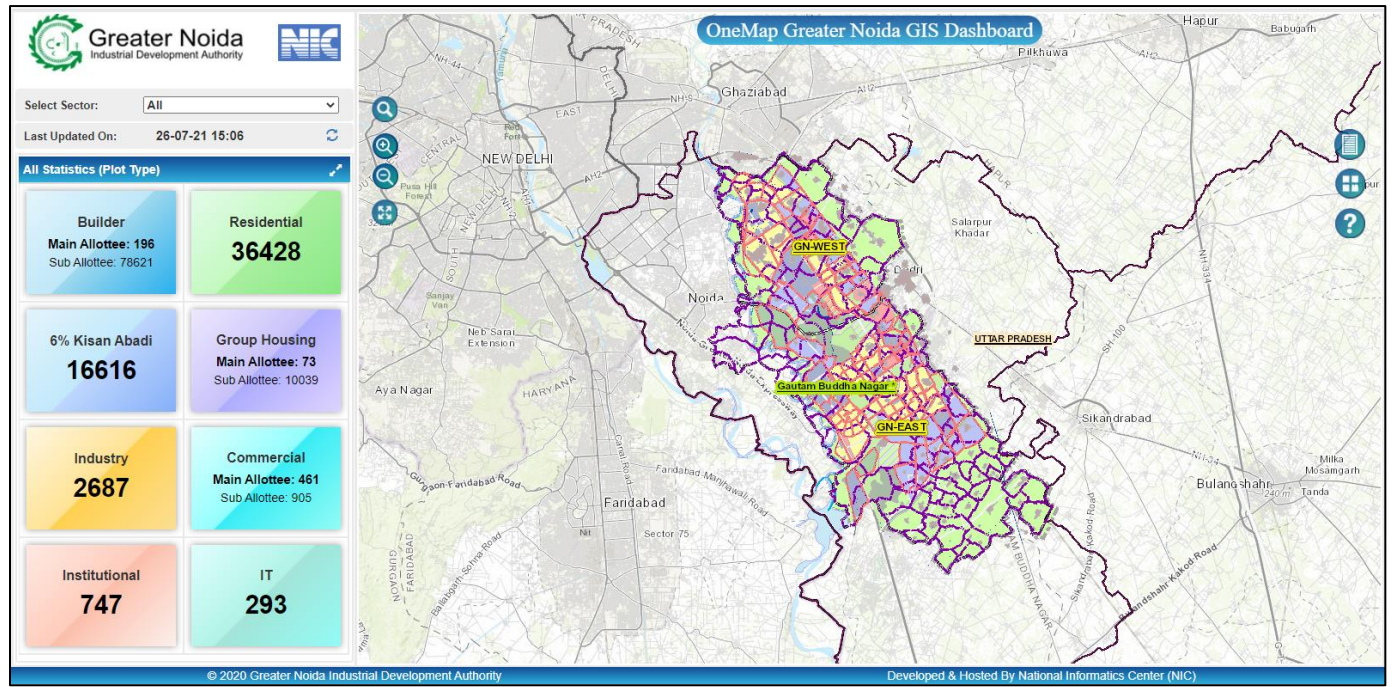

# 1.1. Map View:

1.1.1.

- User will be able to view the Map with basic Navigational Tools such as Zoom-In, Zoom-Out, Full Extent, along with Search Tool, TOC, Basemap Gallery, Help.
- Clicking Help Button will allow to download the help manual for Dashboard.
  - тос:
- User will be able to turn the visibility of the map layers on / off.

# 1.1.2. Basemap Gallery

- Use the base map switcher to change the base map on the map.
- On click of this tool, the list of base maps available will be displayed
- The user can select type of base map from the list to switch base
- 1.1.3. Search

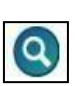

- The user can find any location on the map by entering relative names of that location in search box.
- Search can be done on Sector, Plot, Village, Public Landmark and Places.

#### 1.1.4. Navigation Tools

• On click of each icon of this tool, the map pans to the full extent of the map layer and zooms in and zooms out.

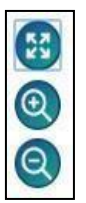

# **1.2.** Dashboard Functioning

• You can select the sector from the dropdown. If selected All from the dropdown, data for all sectors will be shown. By default, **All** is selected.

| Select Sector |   |
|---------------|---|
| All           | ~ |

- Last Updated On bar shows the Date and Time, when last update was done.
- On click of 🗿 button plot statistics will be updated.

Last Updated On: 26-07-21 15:06 💭

# For particular sector selection:-

• Once selection is made in dropdown, **Statistics (Plot Type**) will be populated with data for that particular sector and map will be zoomed to that sector and plots will be rendered on the map.

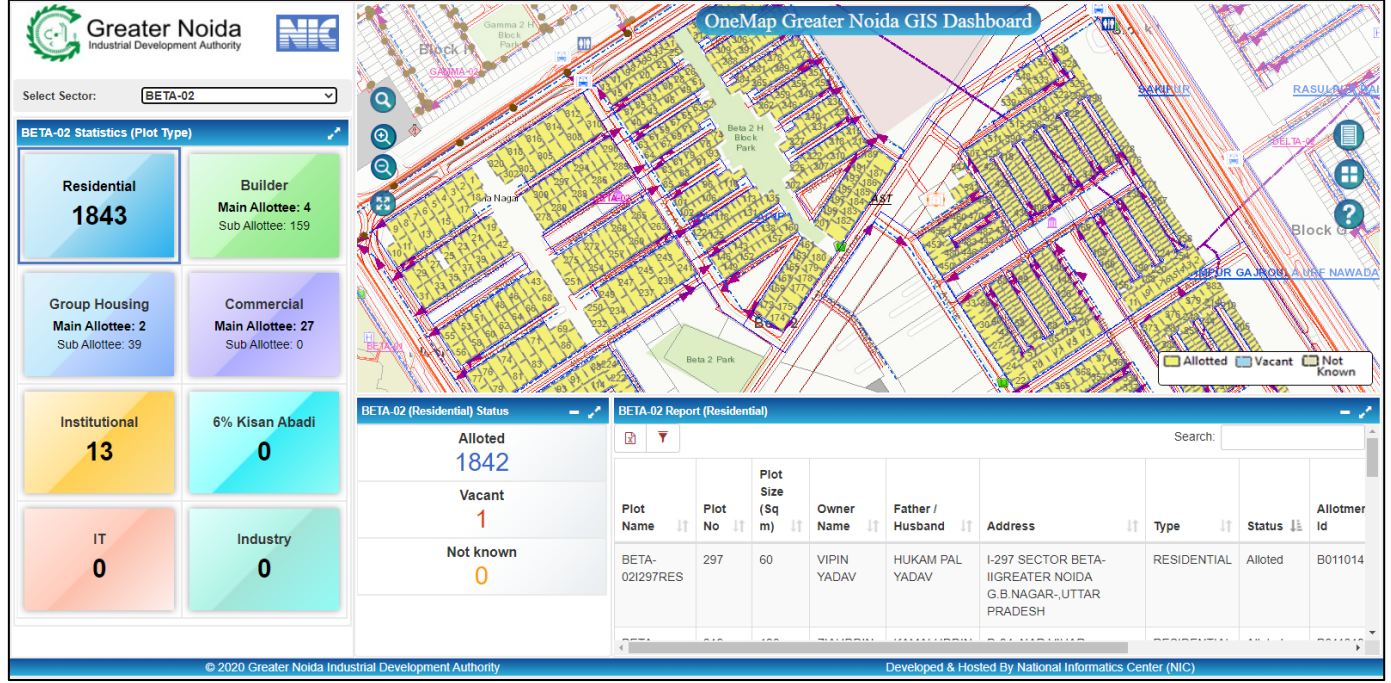

- A legend is shown in map for reference of rendered plot type.
  Allotted Vacant Not Known
- Plot Status Statistics will be populated with the plot status statistics data for the selection in Statistics (Plot Type) table. By default, first record is selected in Statistics (Plot Type) table and hence Plot Status Statistics table will be populated with statistics for that record at first.

| BETA-02 (Residential) Status | - 2 |
|------------------------------|-----|
| Alloted                      |     |
| 1842                         |     |
| Vacant                       |     |
| 1                            |     |
| Not known                    |     |
| 0                            |     |

- If selection is done in **Plot Status Statistics** table, Report will show records based on the selection in **Plot Status Statistics** table and corresponding plots will be rendered on the map.
- Report will be generated for the selection in **Statistics (Plot Type)** table and shown.

| BETA-02 Report (Residential) |               |                              |                  |                        |                                                                      |             |           |                |  |  |  |
|------------------------------|---------------|------------------------------|------------------|------------------------|----------------------------------------------------------------------|-------------|-----------|----------------|--|--|--|
| x <b>y</b>                   | Search:       |                              |                  |                        |                                                                      |             |           |                |  |  |  |
| Plot<br>Name ↓↑              | Plot<br>No ↓† | Plot<br>Size<br>(Sq<br>m) ↓↑ | Owner<br>Name ↓↑ | Father /<br>Husband ↓† | Address 🕸                                                            | Type ↓↑     | Status ↓≟ | Allotmer<br>Id |  |  |  |
| BETA-<br>02I297RES           | 297           | 60                           | VIPIN<br>YADAV   | HUKAM PAL<br>YADAV     | I-297 SECTOR BETA-<br>IIGREATER NOIDA<br>G.B.NAGAR-,UTTAR<br>PRADESH | RESIDENTIAL | Alloted   | B011014        |  |  |  |
| 1                            | 0.00          | 100                          |                  |                        | B 44 10 B 100 B                                                      | DEDIDENT/   |           |                |  |  |  |

- Report can be downloaded by clicking excel icon, first icon on top left, filter column by clicking filter icon, second icon on top left or search records by typing in search bar.
- Clicking on record in Report will zoom and highlight the feature on map. If feature is not present on map, an alert will be generated.
- If in **Statistics (Plot Type)** selection is made for Builder, Group Housing, or Commercial, Report table shows Main Allottee records. Clicking on record in the Report will open a new table for Sub Allottee features. If Sub Allottee features are not available, an alert will be generated. Table can be downloaded by clicking on Download link in Title bar.

| Sub Allottee Plots Information for BETA-02NULLGH-03GHS |                 |         |                     |             |                                        |                                                              |                  |        |              | Download                | - ¤ ×     |      |
|--------------------------------------------------------|-----------------|---------|---------------------|-------------|----------------------------------------|--------------------------------------------------------------|------------------|--------|--------------|-------------------------|-----------|------|
| Plot Name                                              | Allottee Type   | Plot No | Plot Size (Sq<br>m) | Owner Name  | Father /<br>Husband                    | Address                                                      | Туре             | Status | Allotment Id | Allotment DateLease Dat | e Sector  | Bloc |
| BETA-<br>02NULLB-<br>802GHS                            | SUB<br>ALLOTTEE | В-802   | 136.62              | ANIL MITTAL | LATE SH.<br>SARDARI<br>LAL<br>AGGARWAL | D-250,<br>ANUPAM<br>GARDEN,<br>SAINIK<br>FARMSNEW<br>DELHI - | GROUP<br>HOUSING |        | B-4000001    | 28/07/200               | 8 BETA-02 | . NU |
| •                                                      |                 |         |                     |             |                                        |                                                              |                  |        |              |                         |           |      |

#### For All Sector selection:-

• Once selection is made in dropdown, **Statistics (Plot Type)** table will be populated with data for all sectors shown as **Plot Type Statistics** and map will be zoomed to full extent.

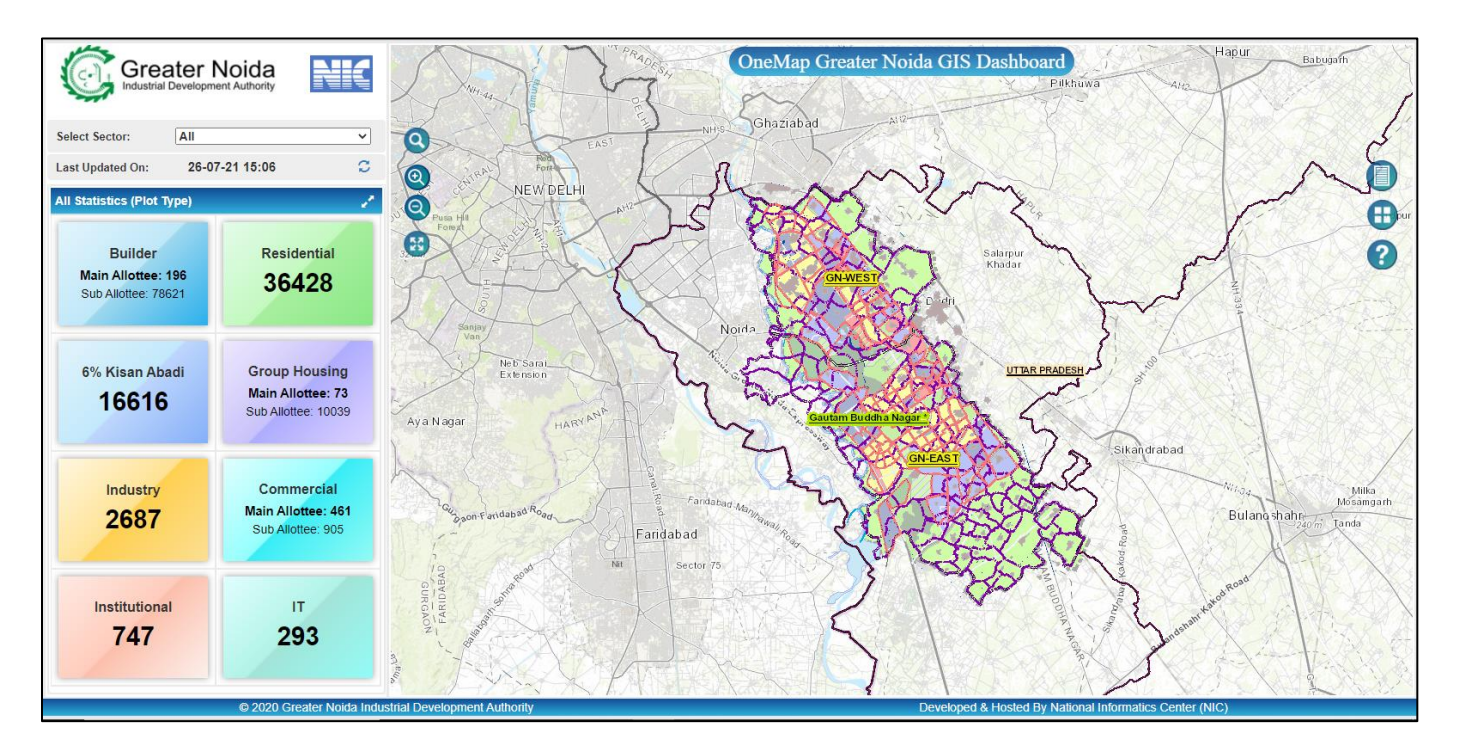

- Clicking on any record in **Statistics (Plot Type)** table will open **Plot Status Statistics** and **Report** table with records for the selection in **Statistics (Plot Type)** table.
- Features will be highlighted for that selection in **Statistics (Plot Type)** table and map will be zoomed to collective extent of highlighted features.

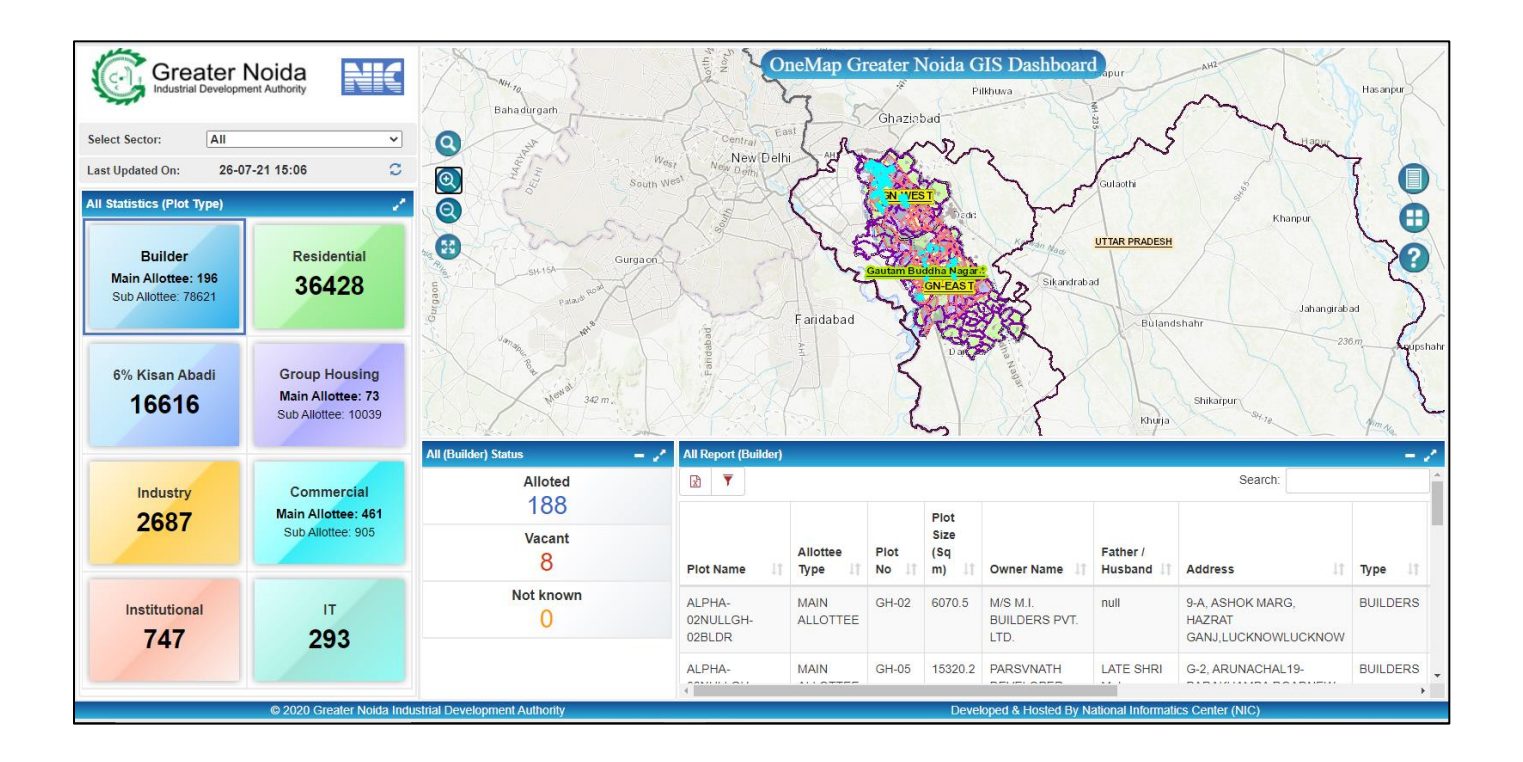

• If selection is done in **Plot Status Statistics** table, **Report** will show records based on the selection in **Plot Status Statistics** table and corresponding plots will be highlighted on map.

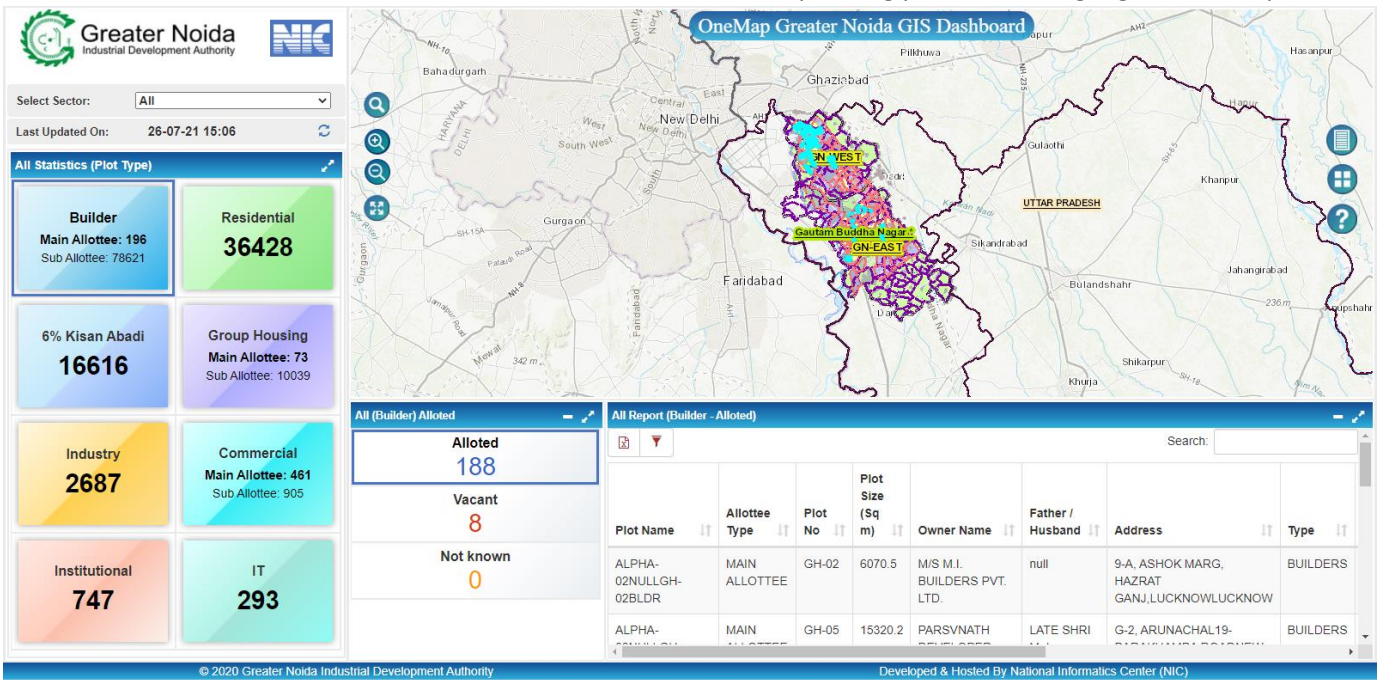

• **Report** can be downloaded by clicking excel

icon, first icon on top left, filter column

by clicking \_\_\_\_\_\_\_ filter (column visibility) icon, second icon on top left or search records by typing in search bar.

x

- Clicking on record in Report will zoom and highlight the feature on map. If feature is not present on map, an alert will be generated.
- If in **Statistics (Plot Type)** selection is made for Builder, Group Housing, or Commercial, Report table shows Main Allottee records. Clicking on record in the Report will open a new table for Sub Allottee features. If Sub Allottee features are not available, an alert will be generated. Table can be downloaded by clicking on Download link in Title bar.

| Sub Allottee Plots Information for BETA-02NULL91BLDR Do |                            |         |                     |                |                     |                                                          |          |        |                         |               | ownload –        | 8 ×          |     |
|---------------------------------------------------------|----------------------------|---------|---------------------|----------------|---------------------|----------------------------------------------------------|----------|--------|-------------------------|---------------|------------------|--------------|-----|
| Plot Name                                               | Allottee Type              | Plot No | Plot Size (Sq<br>m) | Owner Name     | Father /<br>Husband | Address                                                  | Туре     | Status | Allotment Id            | Allotment Dat | teLease Date     | Sector       | Blo |
| BETA-<br>02NULL203BI                                    | SUB<br>LD <b>R</b> LLOTTEE | 203     | 167.224             | KAPIL<br>KUMAR | MAHIPAL<br>GARG     | H NO -21<br>MOHALLA<br>PATPARA<br>DANKAUR G<br>B NAGAR-0 | BUILDERS |        | BRS0101050/<br>HOMES-01 | OASIS         | 16/03/2017       | BETA-02      | NU  |
|                                                         |                            |         |                     |                |                     | MOHALLA                                                  |          |        |                         | Act           | ivate Windo      | ows          |     |
| Total items: 3                                          |                            |         |                     |                |                     |                                                          |          |        |                         | Go to         | o Settings to ac | tivate Windo | NS. |